# CCE Marks, Grades Uploading User Manual

# 1. Introduction

Department of school education portal www.cse.ap.gov.in was developed to bring all information related to education on a single platform. It was desired to monitor all data to make education an ennobling experience.

Various measures are being taken to enhance the performance of the students. One such measure is Continuous Comprehensive Evaluation. Hence it is desired to develop an application to capture performance of the students in four formative tests and three summative exams.

# 2. Objective

To monitor the performance of the students in all the formative and summative exams and take corrective measures wherever required.

# 3. Scope

The scope of this document is to explain the process flow for updating end user usage. There are two services to be updated. These are as follows:

- 1. Student Second Language Mapping Students have to be mapped to their second language and composite language.
- Academic Performance Monitoring Marks of each student to be entered for each exam. Maximum marks for each exam need to be identified. The system will not allow you to enter marks greater than the maximum marks.

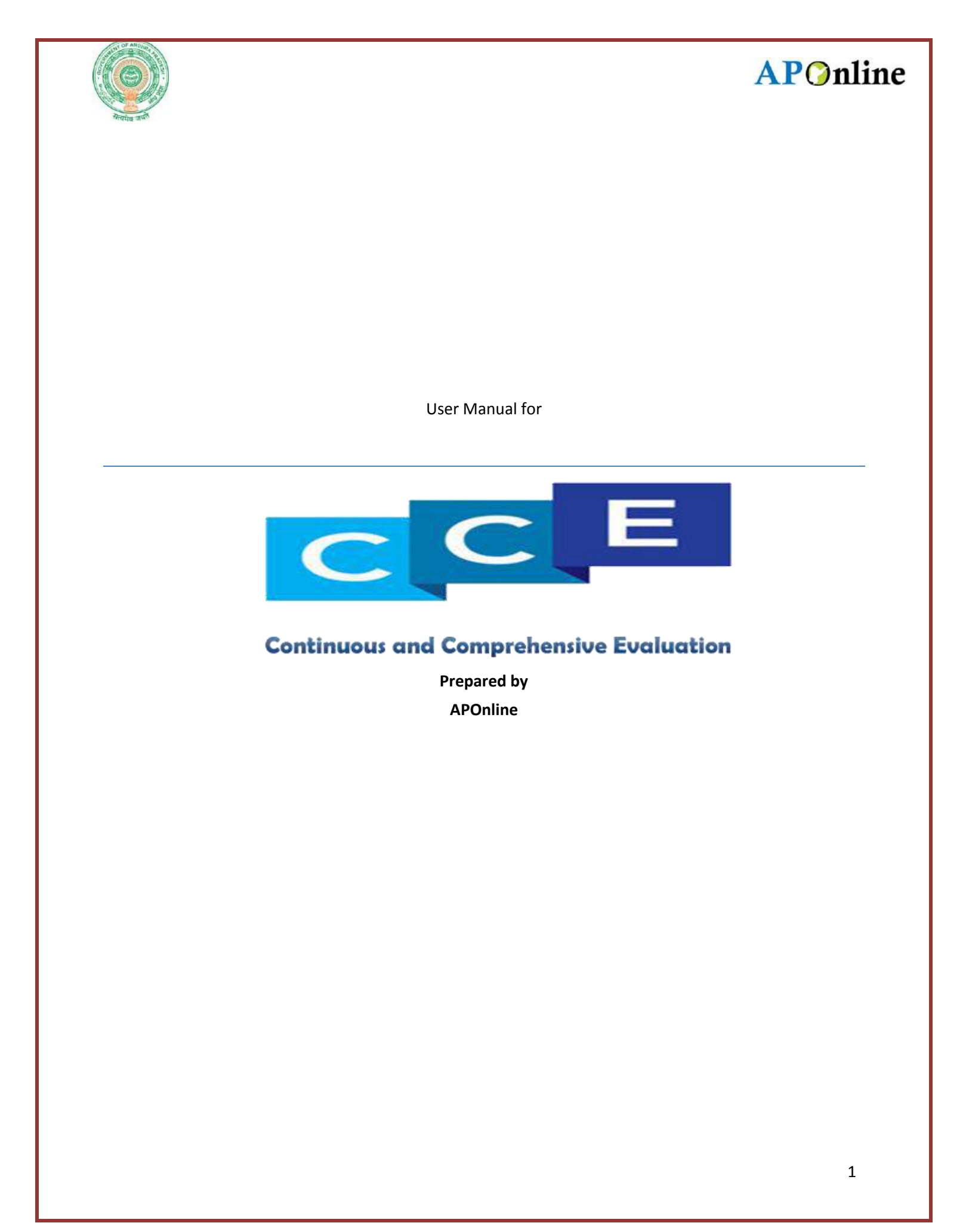

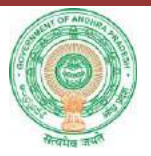

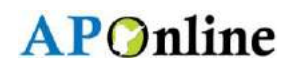

## Internal Approval

| Prepared by             | Date                         |
|-------------------------|------------------------------|
| Afroze Shabana          | 4 <sup>th</sup> August 2016  |
| Reviewed by             | Date                         |
| Raghavendrara Rao Jakka | 9 <sup>th</sup> August 2016  |
| Approved by             | Date                         |
| Ramasrinu D             | 10 <sup>th</sup> August 2016 |

### **Distribution list**

| Name            | Role         |
|-----------------|--------------|
| B .Bala Kishore | Group Leader |

### **Document Control Information**

| Version | Revision Date | Author | Affected<br>Sections | Brief Description of<br>Change |
|---------|---------------|--------|----------------------|--------------------------------|
| 1.0     | NA            | NA     | NA                   | NA                             |

### **Change Note History**

| Ref.<br>No. | Release Date | Version No. | Section No. | Remarks |    |  |
|-------------|--------------|-------------|-------------|---------|----|--|
| 1           | NA NA        |             | NA          | NA      | NA |  |

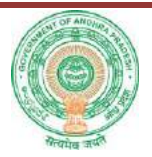

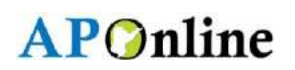

### Contents

| 1. | Introduction                           | 6  |
|----|----------------------------------------|----|
| 2. | Objective                              | 6  |
| 3. | Scope                                  | 6  |
| 4. | Abbreviations                          | 6  |
| 5. | Software and technologies              | 6  |
| 6. | PROCESS - Academic Student Performance | 7  |
| 7. | Change Management procedures           | 15 |
| 8. | Approvals                              | 15 |

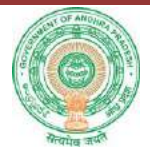

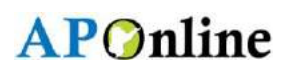

### **List of Tables**

| Table 1: List of Abbreviations     | .6 |
|------------------------------------|----|
| Table 2: Software and Technologies | .6 |
| Table 3: Approvals                 | 15 |

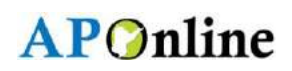

## List of Figures

| Figure 1: Home Page                              | 7  |
|--------------------------------------------------|----|
| Figure 2: Login Page                             | 7  |
| Figure 3: Welcome Page                           | 8  |
| Figure 4: Select Service Page                    | 8  |
| Figure 5: Select Class/Medium/ Student Name Page | 9  |
| Figure 6: Entry Page                             | 9  |
| Figure 7: Students Present Page                  |    |
| Figure 8: Students Present Marks Entered Page    |    |
| Figure 9: Student Absent Page                    |    |
| Figure 10: Student Unknown Page                  |    |
| Figure 11: Student Duplicate Page                |    |
| Figure 12: Student Language Mapping Page         |    |
| Figure 13: Select Class Page                     |    |
| Figure 14: Select Second Language Page           |    |
| Figure 15: Students Other Comosit Language       | 14 |
|                                                  |    |

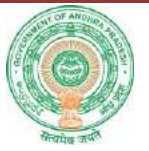

### **1.** Introduction

Department of school education portal <u>www.cse.ap.gov.in</u> was developed to bring all information related to education on a single platform. It was desired to monitor all data to make education an ennobling experience.

Various measures are being taken to enhance the performance of the students. One such measure is Continuous Comprehensive Evaluation. Hence it is desired to develop an application to capture performance of the students in four formative tests and three summative exams.

### **2.** Objective

To monitor the performance of the students in all the formative and summative exams and take corrective measures wherever required.

### 3. Scope

The scope of this document is to explain the process flow for updating end user usage. There are two services to be updated. These are as follows:

- Student Second Language Mapping Students have to be mapped to their second language and composite language.
- Academic Performance Monitoring Marks of each student to be entered for each exam. Maximum marks for each exam need to be identified. The system will not allow you to enter marks greater than the maximum marks.

### 4. Abbreviations

### Table 1: List of Abbreviations

| Abbreviation | Expansion                           |
|--------------|-------------------------------------|
| CCE          | Continuous Comprehensive Evaluation |

### **5.** Software and technologies

### **Table 2: Software and Technologies**

| S.No. | Software  | Version |
|-------|-----------|---------|
| 1     | JDK       | 1.6     |
| 2     | J2EE      | NA      |
| 3     | Struts    | 1.0     |
| 2     | SQLServer | 2012    |
| 3     | JBOSS     | 6.0     |

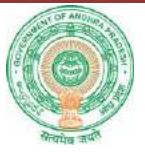

### 6. PROCESS - Academic Student Performance

The process to update student's medium of instruction and to enter marks scored by the student in Formative and Summative Assessment is explained below:

COMMISSIONERATE OF SCHOOL EDUCATION GOVERNMENT OF ANDHRA PRADESH About Us 🕒 Graphs 1 Home Reports 🎲 Photo Gallery 🐧 Contact Us 🛛 Cadre Strength Up for Digital Co SRI N CHANDRABABU NAIDU HON'BLE CHIEF MINISTER GOVERNMENT OF ANDHRA PRADESH : CURRENT NEWS : del School Admission - 6th class for the year 2016-17 Id-Day Mea State Level Teacher & NFTW Award Last Submission Date 31/07/2015 tuden onitoring System (KPI)

### 1. Navigate to portal <u>www.cse.ap.gov.in</u>.

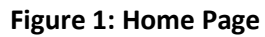

2. On the home page click **Continuous Comprehensive Evaluation** as shown in Figure 1. The login screen appears. As shown in following figure.

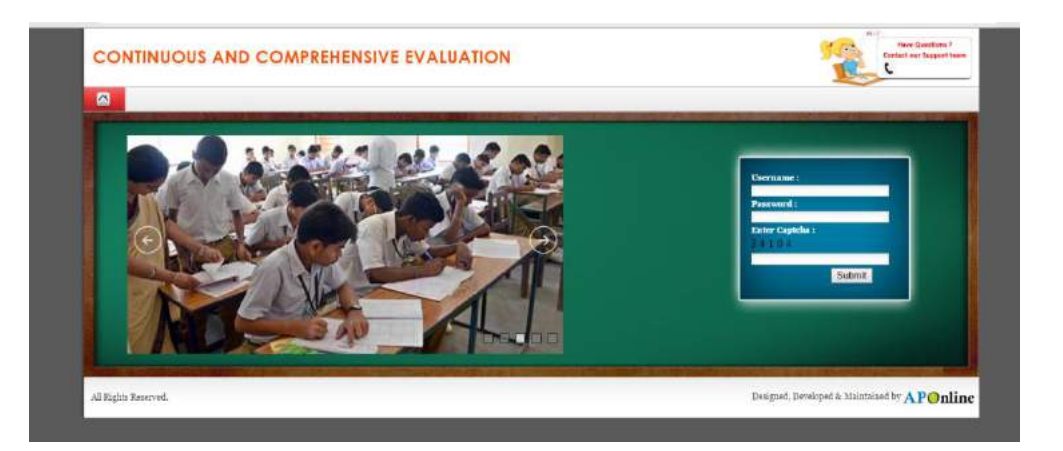

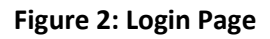

**APOnline Confidential** 

Continuous Comprehensive Evaluation – FA 1

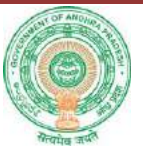

- 3. Enter your **Username** and **Password** and click **Submit**. The following screen appears.
- 4. Click Services. Following two services appear:
  - Student Language Mapping
  - Academic Performance Evaluation
  - Academic Performance Evaluation Edit

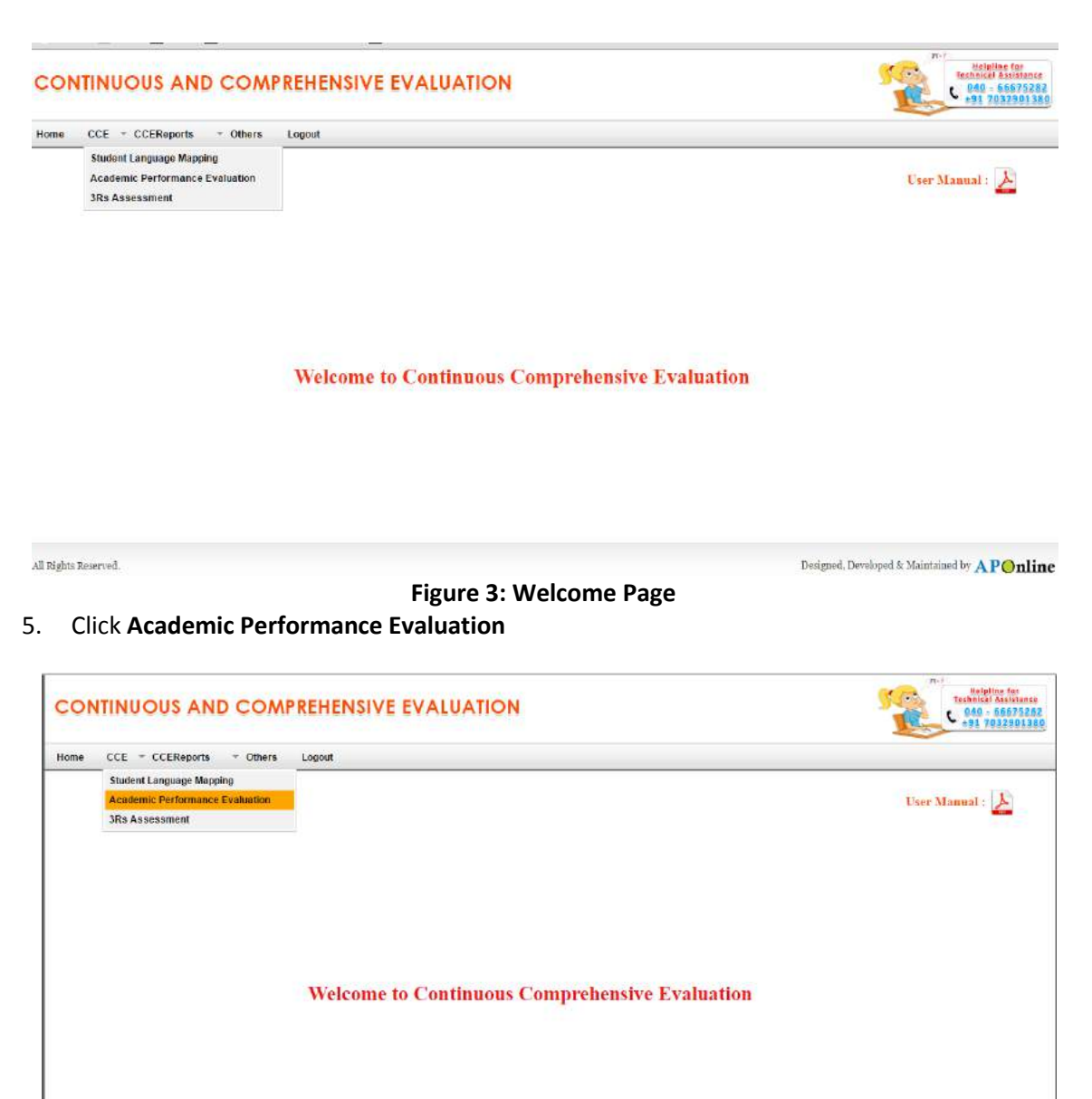

All Rights Reserved.

Figure 4: Select Service Page

Designed, Developed & Maintained by APOnline

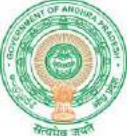

# The following screen appears:

### 6. Select Class/Medium/Student Name.

|                             | CONTINUOUS AND COMPREHENSIVE EVALUATION       |                                                                                                    |                                                                                                    |                                                                                                    |  |  |  |  |  |  |  |
|-----------------------------|-----------------------------------------------|----------------------------------------------------------------------------------------------------|----------------------------------------------------------------------------------------------------|----------------------------------------------------------------------------------------------------|--|--|--|--|--|--|--|
| EReports - Others Logout    |                                               |                                                                                                    |                                                                                                    |                                                                                                    |  |  |  |  |  |  |  |
|                             | Continuous and Comprehens                     | ive Evaluation                                                                                         |                                                                                                    |                                                                                                    |  |  |  |  |  |  |  |
|                             | Entry of Student Man                          | lks                                                                                                    |                                                                                                    |                                                                                                    |  |  |  |  |  |  |  |
| SRIKAKULAM                  | Mandal Name                                   | LAVERU                                                                                                 | Village Name                                                                                                    | MURAPAKA                                                                                                    |  |  |  |  |  |  |  |
| 28110602108 - ZPH5 MURAPAKA | Claut                                         | Select Class V                                                                                         | Madium *                                                                                                    | Select ¥                                                                                                    |  |  |  |  |  |  |  |
| Select T                    | Name of Assessment*                           | [FA 1 •                                                                                                |                                                                                                    |                                                                                                    |  |  |  |  |  |  |  |
|                             | Get Data                                      |                                                                                                    |                                                                                                    |                                                                                                    |  |  |  |  |  |  |  |
|                             | 171- 217                                      |                                                                                                    |                                                                                                    | 120                                                                                                    |  |  |  |  |  |  |  |
|                             |                                               |                                                                                                    |                                                                                                    |                                                                                                    |  |  |  |  |  |  |  |
|                             |                                               |                                                                                                    |                                                                                                    |                                                                                                    |  |  |  |  |  |  |  |
|                             |                                               |                                                                                                    |                                                                                                    |                                                                                                    |  |  |  |  |  |  |  |
|                             |                                               |                                                                                                    | Designed, De                                                                                                    | veloped & Maintained by APOnline                                                                                                    |  |  |  |  |  |  |  |
|                             | SREKAKULAM<br>28110402108 - ZPHS MURAPAKA<br> | Continuous and Comprehens Entry of Student Mar SRIKAKULAM SRIKAKULAM SRIKAPAKA Class Get Data Get Data | SERVARUAN     Mandal Name     LAWERU       SERVARUAN     Mandal Name     LAWERU       SERVARUAN     Class*    Select Class*      Select | Sector         Mandal Name         LAWERY         Village Name           28110602108 - ZPHS MURAPAKA         Clave        Select Class         Modean*          Select         Name of Assessment*         FA1            Get Data         Designed, De |  |  |  |  |  |  |  |

### Figure 5: Select Class/Medium/ Student Name Page

Once you select Class, Medium and Student name. You will be directed to the following entry page.

| Continuous and Comprehensive Evaluation                                                          |                             |        |     |          |                  |  |  |  |  |  |  |
|--------------------------------------------------------------------------------------------------|-----------------------------|--------|-----|----------|------------------|--|--|--|--|--|--|
| Entry of Student Marks                                                                           |                             |        |     |          |                  |  |  |  |  |  |  |
| District Name SRIKAKULAM Mandal Name LAVERU Village Name MURAPAKA                                |                             |        |     |          |                  |  |  |  |  |  |  |
| School Name                                                                                      | 28110602108 - ZPHS MURAPAKA | Class* | 6 • | Medium * | English <b>v</b> |  |  |  |  |  |  |
| Student Name*         100085499-SAI         V         Name of Assessment*         FA 1         V |                             |        |     |          |                  |  |  |  |  |  |  |
| Get Data                                                                                         |                             |        |     |          |                  |  |  |  |  |  |  |

| S.No. | Subject                         | Tool -1<br>Children Participation<br>Subject & Reflection |               | ation<br>1      | Tool -2<br>Written Works |               | Tool -3<br>Project Works |                  | Tool -4<br>Slip Test |                 |                  | Total<br>Max  | Total<br>Scored |       |       |
|-------|---------------------------------|-----------------------------------------------------------|---------------|-----------------|--------------------------|---------------|--------------------------|------------------|----------------------|-----------------|------------------|---------------|-----------------|-------|-------|
|       |                                 | Attendance                                                | Max.<br>Marks | Marks<br>Scored | Attendance               | Max.<br>Marks | Marks<br>Scored          | Attendance       | Max.<br>Marks        | Marks<br>Scored | Attendance       | Max.<br>Marks | Marks<br>Scored | Marks | Marks |
| 1     | Composit Telugu-1st<br>Language | Present <b>v</b>                                          | 10            |                 | Present <b>v</b>         | 10            |                          | Present V        | 10                   |                 | Present <b>v</b> | 20            |                 | 50    |       |
|       | Sansrit                         |                                                           |               |                 |                          |               |                          |                  |                      |                 |                  |               |                 |       |       |
| 2     | Telugu-2nd<br>Language          | Present <b>v</b>                                          | 10            |                 | Present <b>v</b>         | 10            |                          | Present V        | 10                   |                 | Present <b>v</b> | 20            |                 | 50    |       |
| 3     | English                         | Present <b>v</b>                                          | 10            |                 | Present V                | 10            |                          | Present <b>v</b> | 10                   |                 | Present <b>v</b> | 20            |                 | 50    |       |
| 4     | Mathematics                     | Present <b>v</b>                                          | 10            |                 | Present <b>v</b>         | 10            |                          | Present <b>v</b> | 10                   |                 | Present <b>v</b> | 20            |                 | 50    |       |
| 5     | General Science                 | Present V                                                 | 10            |                 | Present V                | 10            |                          | Present V        | 10                   |                 | Present V        | 20            |                 | 50    |       |
| 6     | Social Studies                  | Present V                                                 | 10            |                 | Present V                | 10            |                          | Present V        | 10                   |                 | Present V        | 20            |                 | 50    |       |
|       | Total                           |                                                           | 60            |                 |                          | 60            |                          |                  | 60                   |                 |                  | 120           |                 |       |       |

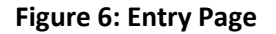

In attendance there are 4 types that you can select from

- Present
- Absent
- Duplicate
- Unknown

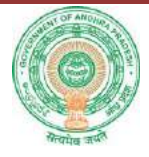

|               | Continu                     | uous and Comprehensive I        | Evaluation |              |                  |
|---------------|-----------------------------|---------------------------------|------------|--------------|------------------|
|               |                             | Entry of Student Marks          |            |              |                  |
| District Name | SRIKAKULAM                  | Mandal Name                     | LAVERU     | Village Name | MURAPAKA         |
| School Name   | 28110602108 - ZPHS MURAPAKA | Class*                          | 6 •        | Medium *     | English <b>v</b> |
| Student Name* | 100085499-SAI               | Name of Assessment <sup>±</sup> | FA 1 V     |              |                  |
|               |                             | Get Data                        |            |              |                  |

| <b>S</b> .1 | No. | Subject                         | Child            | Tool -1<br>Iren Participa<br>& Reflection | ation           |                  | Tool -2<br>Written Work |                 | 1                | Tool -3<br>Project Works |                 |                  | Tool -4<br>Slip Test |                 | Total<br>Max | Total<br>Scored |
|-------------|-----|---------------------------------|------------------|-------------------------------------------|-----------------|------------------|-------------------------|-----------------|------------------|--------------------------|-----------------|------------------|----------------------|-----------------|--------------|-----------------|
|             |     |                                 | Attendance       | Max.<br>Marks                             | Marks<br>Scored | Attendance       | Max.<br>Marks           | Marks<br>Scored | Attendance       | Max.<br>Marks            | Marks<br>Scored | Attendance       | Max.<br>Marks        | Marks<br>Scored | Marks        | Marks           |
|             | 1   | Composit Telugu-1st<br>Language | Present <b>v</b> | 10                                        |                 | Present <b>v</b> | 10                      |                 | Present V        | 10                       |                 | Present <b>v</b> | 20                   |                 | 50           |                 |
|             |     | Sansrit                         |                  |                                           |                 |                  |                         |                 |                  |                          |                 |                  |                      |                 |              |                 |
|             | 2   | Telugu-2nd<br>Language          | Present <b>v</b> | 10                                        |                 | Present V        | 10                      |                 | Present V        | 10                       |                 | Present <b>v</b> | 20                   |                 | 50           |                 |
|             | 3   | English                         | Present <b>v</b> | 10                                        |                 | Present <b>v</b> | 10                      |                 | Present <b>v</b> | 10                       |                 | Present <b>v</b> | 20                   |                 | 50           |                 |
|             | 4   | Mathematics                     | Present V        | 10                                        |                 | Present V        | 10                      |                 | Present V        | 10                       |                 | Present <b>v</b> | 20                   |                 | 50           |                 |
|             | 5   | General Science                 | Present V        | 10                                        |                 | Present V        | 10                      |                 | Present <b>v</b> | 10                       |                 | Present <b>v</b> | 20                   |                 | 50           |                 |
|             | 6   | Social Studies                  | Present <b>v</b> | 10                                        |                 | Present <b>v</b> | 10                      |                 | Present <b>v</b> | 10                       |                 | Present <b>v</b> | 20                   |                 | 50           |                 |
|             |     | Total                           |                  | 60                                        |                 |                  | 60                      |                 |                  | 60                       |                 |                  | 120                  |                 |              |                 |

### Figure 7: Students Present Page

When you select Present entry of marks is enabled. You can now fill in the marks.

#### CONTINUOUS AND COMPREHENSIVE EVALUATION

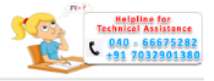

Home CCE - CCEReports - Others Logout

Continuous and Comprehensive Evaluation

Entry of Student Marks

| District Name | SRIKAKULAM                  | Mandal Name          | LAVERU       | Village Name | MURAPAKA |
|---------------|-----------------------------|----------------------|--------------|--------------|----------|
| School Name   | 28110602108 - ZPHS MURAPAKA | Class*               | 6 • Medium * |              | English  |
| Student Name* | 100014556-PUSHPA T          | Name of Americanent* | FA 1 T       |              |          |
|               |                             | Get Data             |              |              |          |

| S.No. | Subject                          | Child      | Tool -1<br>Iren Participa<br>& Reflection | tion            | 7          | Tool -2<br>Written Work |                 | I          | Tool -3<br>Project Works |                 |            | Tool -4<br>Slip Test |                 | Total<br>Max | Total<br>Scored |
|-------|----------------------------------|------------|-------------------------------------------|-----------------|------------|-------------------------|-----------------|------------|--------------------------|-----------------|------------|----------------------|-----------------|--------------|-----------------|
|       |                                  | Attendance | Max.<br>Marks                             | Marks<br>Scored | Attendance | Max.<br>Marks           | Marks<br>Scored | Attendance | Max.<br>Marks            | Marks<br>Scored | Attendance | Max.<br>Marks        | Marks<br>Scored | Marks        | Marks           |
| 1     | Composit Telugu-<br>1st Language | Present 🔻  | 10                                        | 1               | Present 🔻  | 10                      | 1               | Present 💌  | 10                       | 1               | Present 💌  | 20                   | 1               | 50           | 4               |
|       | Sansrit                          |            |                                           |                 |            |                         |                 |            |                          |                 |            |                      |                 |              |                 |
| 2     | Hindi-2nd<br>Language            | Present 🔻  | 10                                        | 1               | Present 💌  | 10                      | 1               | Present 💌  | 10                       | 1               | Present 🔻  | 20                   | 1               | 50           | 4               |
| 3     | English                          | Present •  | 10                                        | 1               | Present •  | 10                      | 1               | Present •  | 10                       |                 | Present •  | 20                   | 1               | 50           | 3               |
| 4     | Mathematics                      | Present 💌  | 10                                        | 1               | Present 💌  | 10                      | 1               | Present 🔻  | 10                       | 1               | Present 💌  | 20                   | 1               | 50           | 4               |
| 5     | General Science                  | Present 🔻  | 10                                        | 1               | Present 💌  | 10                      | 1               | Present 🔻  | 10                       | 1               | Present 💌  | 20                   | 1               | 50           | 4               |
| 6     | Social Studies                   | Present 💌  | 10                                        | 1               | Present 💌  | 10                      | 1               | Present 🔻  | 10                       | 1               | Present 💌  | 20                   | 1               | 50           | 4               |
|       | Total                            |            | 60                                        | 6               |            | 60                      | 6               |            | 60                       | 5               |            | 120                  | 6               | 290          | 23              |
|       |                                  |            |                                           |                 |            |                         | Sub             | mit        |                          |                 |            |                      |                 |              |                 |
|       |                                  |            |                                           |                 |            |                         |                 |            |                          |                 |            |                      |                 |              |                 |

All Rights Reserved.

Designed, Developed & Maintained by APOnline

Figure 8: Students Present Marks Entered Page

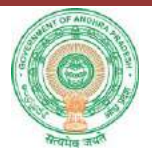

#### 7. Student Absent page

|                            |                                                                                                    |                                                                                          |                                                                                            |                         | Co                                                                                                    | ntinuous                                                                                  | and Comp             | rehensive I                                                                              | Evaluation                                                                 | 1               |                                                                                          |                                                                                                    |                 |                                                                                                    |                        |
|----------------------------|----------------------------------------------------------------------------------------------------|------------------------------------------------------------------------------------------|--------------------------------------------------------------------------------------------|-------------------------|----------------------------------------------------------------------------------------------------|-------------------------------------------------------------------------------------------|----------------------|------------------------------------------------------------------------------------------|----------------------------------------------------------------------------|-----------------|------------------------------------------------------------------------------------------|----------------------------------------------------------------------------------------------------|-----------------|----------------------------------------------------------------------------------------------------|------------------------|
|                            |                                                                                                    |                                                                                          |                                                                                            |                         |                                                                                                    |                                                                                           | Entry of Stu         | dent Marks                                                                               |                                                                            |                 |                                                                                          |                                                                                                    |                 |                                                                                                    |                        |
| istric                     | t Name                                                                                                    | SRIKAKULAM                                                                               |                                                                                            |                         |                                                                                                    | Man                                                                                       | dal Name             |                                                                                          | LAVERU                                                                     |                 | Villag                                                                                   | e Name                                                                                                    | MURAPA          | KA                                                                                                    |                        |
| rhool                      | Name                                                                                                    | 28110602108 - Z.P                                                                        | HS MURAPA                                                                                  | ка                      |                                                                                                    | Clas                                                                                      | •                    |                                                                                          | 6                                                                          | •               | Medi                                                                                     | •m *                                                                                                    | English         | •                                                                                                    |                        |
| ruder                      | at Name*                                                                                                    | 100014556-PU                                                                             | ISHPA                                                                                      | •                       |                                                                                                    | Nam                                                                                       | e of Assessment      | •                                                                                        | FA 1                                                                       | •               |                                                                                          |                                                                                                    |                 |                                                                                                    |                        |
|                            |                                                                                                    |                                                                                          |                                                                                            |                         |                                                                                                    |                                                                                           | Get D                | ata                                                                                      |                                                                            |                 |                                                                                          |                                                                                                    |                 |                                                                                                    |                        |
|                            |                                                                                                    |                                                                                          |                                                                                            |                         |                                                                                                    |                                                                                           |                      |                                                                                          |                                                                            |                 |                                                                                          |                                                                                                    |                 |                                                                                                    |                        |
|                            |                                                                                                    |                                                                                          |                                                                                            |                         |                                                                                                    |                                                                                           |                      |                                                                                          |                                                                            |                 |                                                                                          |                                                                                                    |                 |                                                                                                    |                        |
|                            |                                                                                                    |                                                                                          |                                                                                            |                         |                                                                                                    |                                                                                           |                      |                                                                                          |                                                                            |                 |                                                                                          |                                                                                                    |                 |                                                                                                    |                        |
| iNo.                       | Subject                                                                                                    | Child                                                                                    | Tool -1<br>Iren Participa<br>& Reflection                                                  | tion                    | W                                                                                                    | Tool -2<br>Jiitten Work                                                                   | 5                    | 1                                                                                        | Tool -3<br>Project Works                                                   |                 |                                                                                          | Tool -4<br>Slip Test                                                                                                    |                 | Total<br>Max                                                                                                    | Total<br>Score         |
| No.                        | Subject                                                                                                    | Child<br>Attendance                                                                      | Tool -1<br>Iren Particips<br>& Reflection<br>Max.<br>Marks                                 | tion<br>Marks<br>Scored | W                                                                                                    | Tool -2<br>fritten Work<br>Max.<br>Marks                                                  | s<br>Marks<br>Scored | Attendance                                                                               | Tool -3<br>Project Works<br>Max.<br>Marks                                  | Marks<br>Scored | Attendance                                                                               | Tool -4<br>Slip Test<br>Max.<br>Marks                                                                                                    | Marks<br>Scored | Total<br>Max<br>Marks                                                                                                    | Total<br>Score<br>Mark |
| No.                        | Subject<br>Composit Telugu-<br>Ist Language                                                                                             | Child<br>Attendance                                                                      | Tool -1<br>iren Particips<br>& Reflection<br>Marks<br>10                                   | tion<br>Marks<br>Scored | W<br>Attendance                                                                                            | Tool -2<br>dritten Work<br>Marks<br>10                                                    | Marks<br>Scored      | Attendance                                                                               | Tool -3<br>Project Works<br>Marks<br>10                                    | Marks<br>Scored | Attendance<br>Present •                                                                  | Tool -4<br>Slip Test<br>Max.<br>Marks<br>20                                                                                                    | Marks<br>Scored | Total<br>Max<br>Marks<br>50                                                                                                    | Total<br>Score<br>Mark |
| No.                        | Subject<br>Composit Telugu-<br>1st Language<br>Sansrit                                                                                  | Chile<br>Attendance                                                                      | Tool -1<br>fren Participa<br>& Reflection<br>Max.<br>Marks<br>10                           | tion<br>Marks<br>Scored | W<br>Attendance                                                                                            | Tool -2<br>Jitten Work<br>Mark<br>Marks<br>10                                             | Marks<br>Scored      | Attendance                                                                               | Tool -3<br>Project Works<br>Marks<br>10                                    | Marks<br>Scored | Attendance<br>Present V                                                                  | Tool -4<br>Slip Test<br>Marks<br>20                                                                                                    | Marks<br>Scored | Total<br>Max<br>Marks<br>50                                                                                                    | Total<br>Score<br>Mark |
| No.                        | Subject<br>Composit Telugu-<br>1st Language<br>Sansrit<br>Hindi-2nd<br>Language                                                         | Child<br>Attendance                                                                      | Tool -1<br>Iren Particips<br>& Reflection<br>Max.<br>Marks<br>10<br>10                     | tion<br>Marks<br>Scored | W<br>Attendance<br>Present •                                                                               | Tool -2<br>dritten Work<br>Marks<br>10<br>10                                              | Marks<br>Scored      | Attendance<br>Present •<br>Present •                                                     | Tool -3<br>Project Works<br>Marks<br>10<br>10                              | Marks<br>Scored | Attendance<br>Present •                                                                  | Tool -4<br>Slip Test<br>Max.<br>Marks<br>20<br>20                                                                                                    | Marks<br>Scored | Total<br>Max<br>Marks<br>50<br>50                                                                                                    | Total<br>Score<br>Mark |
| No.                        | Subject<br>Composit Telugu-<br>Ist Language<br>Sansrit<br>Hindi-2nd<br>Language<br>English                                              | Chile<br>Attendance<br>Absent •<br>Present •                                             | Tool -1<br>fren Particips<br>& Reflection<br>Marks<br>10<br>10<br>10                       | tion<br>Marks<br>Scored | Attendance<br>Present •<br>Present •<br>Present •                                                          | Tool -2<br>fritten Work<br>Max,<br>Marks<br>10<br>10<br>10                                | Marks<br>Scored      | Attendance<br>Present •<br>Present •                                                     | Tool -3<br>Project Works<br>Max.<br>Maxks<br>10<br>10<br>10                | Marks<br>Scored | Attendance<br>Present •<br>Present •                                                     | Tool -4<br>Slip Test<br>Max.<br>Maxks<br>20<br>20<br>20<br>20                                                                                                    | Marks<br>Scored | Total<br>Max<br>Marks<br>50<br>50<br>50<br>50                                                                                                    | Total<br>Score<br>Mark |
| 1<br>2<br>3<br>4           | Sabject<br>Composit Telugu-<br>Ist Language<br>Sansrit<br>Hindi-Ind<br>Language<br>English<br>Mathematics                               | Attendance<br>Attendance<br>Present •<br>Present •                                       | Tool -1<br>fren Particips<br>& Reflection<br>Marks<br>10<br>10<br>10<br>10                 | tion<br>Marks<br>Scored | Attendance       Present *       Present *       Present *       Present *                                 | Tool -2<br>dritten Work<br>Max,<br>Marks<br>10<br>10<br>10<br>10                          | Marks<br>Scored      | Attendance<br>Present •<br>Present •<br>Present •<br>Present •                           | Tool -3<br>Project Works<br>Marks<br>10<br>10<br>10<br>10<br>10            | Marks<br>Scored | Attendance<br>Present<br>Present<br>Present<br>Present                                   | Tool -4<br>Slip Test<br>Marks<br>20<br>20<br>20<br>20<br>20                                                                                                    | Matks<br>Scored | Total<br>Max<br>Marks           50           50           50           50           50           50           50                                                                                                    | Total<br>Score<br>Mark |
| 1<br>2<br>3<br>4<br>5      | Subject<br>Composit Telugu-<br>Ist Language<br>Sansiti<br>Hindi-2nd<br>Language<br>English<br>Mathematics<br>General Science            | Attendence<br>Attendence<br>Absent •<br>Present •<br>Present •<br>Present •              | Tool-1<br>Iren Participa<br>& Reflection<br>Max.<br>Marks<br>10<br>10<br>10<br>10<br>10    | tion<br>Scored          | Xttendance<br>Present •<br>Present •<br>Present •<br>Present •                                             | Tool -2<br>iřitten Work<br>Marks<br>10<br>10<br>10<br>10<br>10                            | Marks<br>Scored      | Attendance<br>Present •<br>Present •<br>Present •<br>Present •                           | Tool-3<br>Project Works<br>Marks<br>10<br>10<br>10<br>10<br>10             | Marks<br>Scored | Attendance<br>Present •<br>Present •<br>Present •<br>Present •                           | Tool-4<br>Slip Test<br>Marks<br>20<br>20<br>20<br>20<br>20<br>20<br>20                                                                                                    | Marks<br>Scored | Total<br>Max           Marks           50           50           50           50           50           50           50           50                                                                                         | Total<br>Score<br>Mark |
| 1<br>2<br>3<br>4<br>5<br>6 | Subject<br>Composit Telugu-<br>lst Language<br>Sansiti<br>Hindi-Janguage<br>English<br>Mathematics<br>General Science<br>Social Studies | Attendence<br>Attendence<br>Absent •<br>Present •<br>Present •<br>Present •<br>Present • | Tool-1<br>Iren Participa<br>& Reflection<br>Max.<br>10<br>10<br>10<br>10<br>10<br>10<br>10 | tion<br>Marks<br>Scored | Attendance       Present *       Present *       Present *       Present *       Present *       Present * | Tool-2<br>řitten Work<br>Mark<br>10<br>10<br>10<br>10<br>10<br>10<br>10<br>10<br>10<br>10 | Matks<br>Scored      | Attendance<br>Present •<br>Present •<br>Present •<br>Present •<br>Present •<br>Present • | Tool-3<br>Project Works<br>Marks<br>10<br>10<br>10<br>10<br>10<br>10<br>10 | Matks<br>Scored | Attendance<br>Present •<br>Present •<br>Present •<br>Present •<br>Present •<br>Present • | Most.           Marks           20           20           20           20           20           20           20           20           20           20           20           20           20           20           20           20           20           20           20           20           20           20 | Marks<br>Scored | Total<br>Max           50           50           50           50           50           50           50           50           50           50           50           50           50           50           50           50 | Total<br>Score<br>Mark |

#### Figure 9: Student Absent Page

If you select Absent in the attendance column, automatically the marks will be shown as zero. Similarly for Unknown student and Duplicate student the marks automatically will be zero as shown in the screens below.

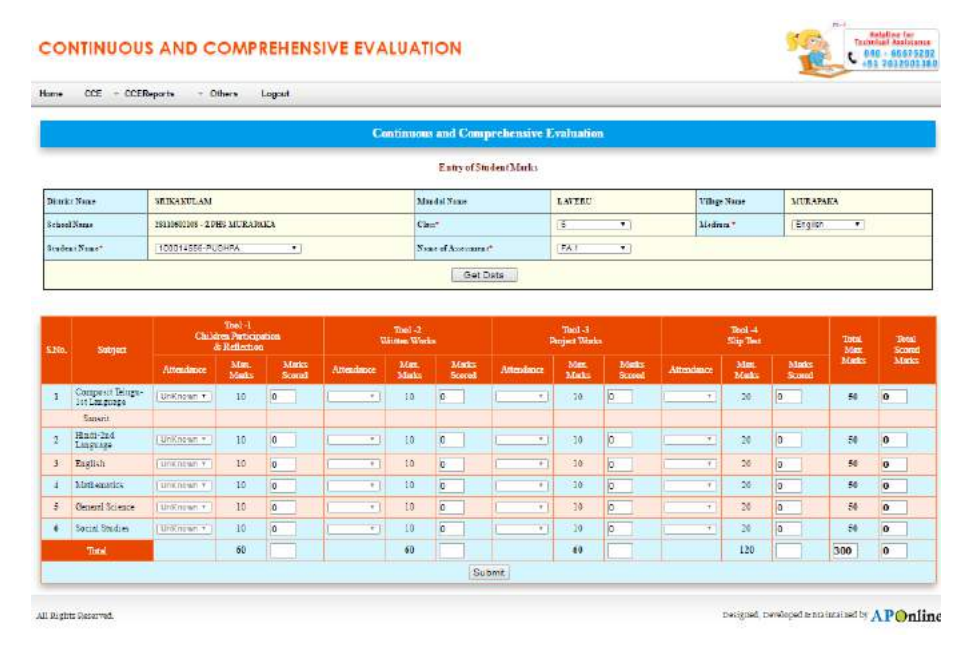

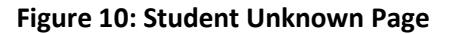

**APOnline Confidential** 

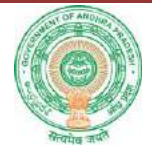

#### CONTINUOUS AND COMPREHENSIVE EVALUATION

| ome | CCE | <ul> <li>CCEReports</li> </ul> | <ul> <li>Others</li> </ul> | Logout |
|-----|-----|--------------------------------|----------------------------|--------|

|               | Continu                     | ous and Comprehensive I | Evaluation |              |          |  |  |  |  |  |
|---------------|-----------------------------|-------------------------|------------|--------------|----------|--|--|--|--|--|
|               |                             | Entry of Student Marks  |            |              |          |  |  |  |  |  |
| District Name | SRIKAKULAM                  | Man dal Name            | LAVERU     | Village Name | MURAPAKA |  |  |  |  |  |
| School Name   | 28110602108 - ZPHS MURAPAKA | Chu:*                   | 6 •        | Medium *     | English  |  |  |  |  |  |
| Student Name* | 100014556-PUSHPA T          | Name of Attestment*     | FA 1 T     |              |          |  |  |  |  |  |
|               | Get Data                    |                         |            |              |          |  |  |  |  |  |

| S.No. | Subject                          | Chile       | Tool -1<br>Iren Participa<br>& Reflection | tion            | 7          | Tool -2<br>Written Work |                 | I          | Tool -3<br>Project Works |                 |            | Tool -4<br>Slip Test |                 | Total<br>Max | Total<br>Scored |
|-------|----------------------------------|-------------|-------------------------------------------|-----------------|------------|-------------------------|-----------------|------------|--------------------------|-----------------|------------|----------------------|-----------------|--------------|-----------------|
|       |                                  | Attendance  | Max.<br>Marks                             | Marks<br>Scored | Attendance | Max.<br>Marks           | Marks<br>Scored | Attendance | Max.<br>Marks            | Marks<br>Scored | Attendance | Max.<br>Marks        | Marks<br>Scored | Marks        | Marks           |
| 1     | Composit Telugu-<br>lst Language | Duplicate 🔻 | 10                                        | 0               | · · · ·    | 10                      | 0               | •          | 10                       | 0               | •          | 20                   | 0               | 50           | 0               |
|       | Sansrit                          |             |                                           |                 |            |                         |                 |            |                          |                 |            |                      |                 |              |                 |
| 2     | Hindi-2nd<br>Language            | Duplicate * | 10                                        | 0               | · · · ·    | 10                      | 0               | · · · ·    | 10                       | 0               | •          | 20                   | 0               | 50           | 0               |
| 3     | English                          | Duplicate * | 10                                        | 0               | <b></b>    | 10                      | 0               | <b></b>    | 10                       | 0               | · · · · ·  | 20                   | 0               | 50           | 0               |
| 4     | Mathematics                      | Duplicate 🔻 | 10                                        | 0               | · · · ·    | 10                      | 0               | · · ·      | 10                       | 0               | <b></b>    | 20                   | 0               | 50           | 0               |
| 5     | General Science                  | Duplicate * | 10                                        | 0               | •          | 10                      | 0               | •          | 10                       | 0               | · · ·      | 20                   | 0               | 50           | 0               |
| 6     | Social Studies                   | Duplicate 🔻 | 10                                        | 0               | · · · ·    | 10                      | 0               | · · ·      | 10                       | 0               | · · ·      | 20                   | 0               | 50           | 0               |
|       | Total                            |             | 60                                        |                 |            | 60                      |                 |            | 60                       |                 |            | 120                  |                 | 300          | 0               |
|       |                                  |             |                                           |                 |            |                         | Sub             | mit        |                          |                 |            |                      |                 |              |                 |
|       |                                  |             |                                           |                 |            |                         |                 |            |                          |                 |            |                      |                 |              |                 |

All Rights Reserved.

Designed, Developed & Maintained by APOnline

#### Figure 11: Student Duplicate Page

8. Now go to the services and select Student Language Mapping

Note: For students whose language mapping was done earlier, the details need not be entered again.

This option is for students whose language mapping is not done, or has to be edited.

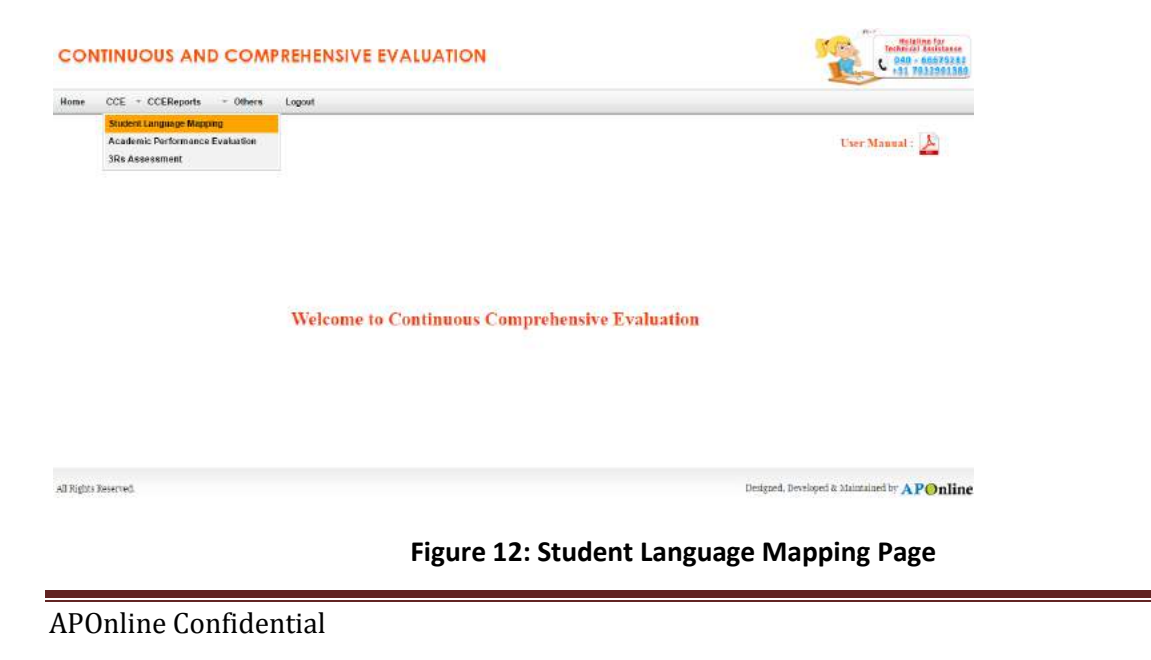

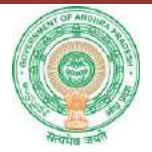

### You will be directed to the following page. Select Class.

| CCE - CC                                               | EReports * Ot                                                                                                    | hers Logo                                                                                                    | ut                                                                                                    |                                                                                                    |                                                                                                    |                                                                                                    |                                                                                                    |                                                                                                    |
|--------------------------------------------------------|----------------------------------------------------------------------------------------------------|----------------------------------------------------------------------------------------------------|----------------------------------------------------------------------------------------------------|----------------------------------------------------------------------------------------------------|----------------------------------------------------------------------------------------------------|----------------------------------------------------------------------------------------------------|----------------------------------------------------------------------------------------------------|----------------------------------------------------------------------------------------------------|
|                                                        |                                                                                                    |                                                                                                    |                                                                                                    | Student Lang                                                                                                    | uage Manning                                                                                                    |                                                                                                    |                                                                                                    |                                                                                                    |
|                                                        |                                                                                                    |                                                                                                    |                                                                                                    |                                                                                                    | an Print Print                                                                                                    |                                                                                                    |                                                                                                    |                                                                                                    |
| trict Name                                             |                                                                                                    | 5R                                                                                                    | IKAKULAM                                                                                                    |                                                                                                    | Mar                                                                                                    | adal Name                                                                                                    |                                                                                                    | LAVERU                                                                                                    |
| hool Name                                              |                                                                                                    | 281                                                                                                    | 10602108-ZPH53                                                                                                    | MURAPAKA                                                                                                    | Cla                                                                                                    | 8                                                                                                    |                                                                                                    | Select V                                                                                                    |
|                                                        |                                                                                                    |                                                                                                    |                                                                                                    | Go                                                                                                    |                                                                                                    |                                                                                                    |                                                                                                    | 6<br>7                                                                                                    |
|                                                        |                                                                                                    |                                                                                                    |                                                                                                    |                                                                                                    |                                                                                                    |                                                                                                    |                                                                                                    | 8                                                                                                    |
|                                                        |                                                                                                    |                                                                                                    |                                                                                                    |                                                                                                    |                                                                                                    |                                                                                                    |                                                                                                    |                                                                                                    |
|                                                        |                                                                                                    |                                                                                                    |                                                                                                    |                                                                                                    |                                                                                                    |                                                                                                    |                                                                                                    |                                                                                                    |
|                                                        |                                                                                                    |                                                                                                    |                                                                                                    |                                                                                                    |                                                                                                    |                                                                                                    |                                                                                                    |                                                                                                    |
|                                                        |                                                                                                    |                                                                                                    |                                                                                                    |                                                                                                    |                                                                                                    |                                                                                                    |                                                                                                    |                                                                                                    |
| tin The second                                         |                                                                                                    |                                                                                                    |                                                                                                    |                                                                                                    |                                                                                                    |                                                                                                    | Darimad Davr                                                                                                    | lonad is Maintained by A                                                                                                    |
| its Reserved.                                          |                                                                                                    |                                                                                                    |                                                                                                    |                                                                                                    |                                                                                                    |                                                                                                    | Designed, Deve                                                                                                    | All All All All All All                                                                                                    |
|                                                        |                                                                                                    |                                                                                                    |                                                                                                    |                                                                                                    |                                                                                                    |                                                                                                    |                                                                                                    |                                                                                                    |
|                                                        |                                                                                                    |                                                                                                    |                                                                                                    | Figure 13                                                                                                    | : Select C                                                                                                    | lass Page                                                                                                    |                                                                                                    |                                                                                                    |
|                                                        |                                                                                                    |                                                                                                    |                                                                                                    |                                                                                                    |                                                                                                    |                                                                                                    |                                                                                                    |                                                                                                    |
|                                                        |                                                                                                    |                                                                                                    |                                                                                                    |                                                                                                    |                                                                                                    |                                                                                                    |                                                                                                    |                                                                                                    |
| ı will be o                                            | ام م م م م ا                                                                                                    |                                                                                                    | с II — •                                                                                                    |                                                                                                    |                                                                                                    |                                                                                                    |                                                                                                    |                                                                                                    |
|                                                        | nirectea                                                                                                    | to the                                                                                                    | tollowi                                                                                                    | ng screen                                                                                                    |                                                                                                    |                                                                                                    |                                                                                                    |                                                                                                    |
|                                                        | airected                                                                                                    | to the                                                                                                    | tollowi                                                                                                    | ng screen                                                                                                    |                                                                                                    |                                                                                                    |                                                                                                    |                                                                                                    |
|                                                        |                                                                                                    |                                                                                                    |                                                                                                    |                                                                                                    |                                                                                                    |                                                                                                    |                                                                                                    | Technica                                                                                                    |
| ONTINUOU                                               | IS AND CO                                                                                                    | to the                                                                                                    | tollowi<br>IENSIVE                                                                                                    | evaluation                                                                                                    |                                                                                                    |                                                                                                    |                                                                                                    | Technica<br>040 =<br>+91 7                                                                                                    |
| ONTINUOU                                               |                                                                                                    | CO THE                                                                                                    | TOIIOWI<br>IENSIVE                                                                                                    | ng screen                                                                                                    |                                                                                                    |                                                                                                    |                                                                                                    | Technica<br>040 -<br>c91 7                                                                                                    |
| ONTINUOU<br>ne CCE - CCE                               | UTECTED                                                                                                    | CO THE                                                                                                    | TOIIOWI<br>IENSIVE                                                                                                    | evaluation                                                                                                    |                                                                                                    |                                                                                                    |                                                                                                    | Technica<br>0.00 -<br>+31 2                                                                                                    |
| DNTINUOU<br>1e CCE + CCE                               | IS AND CO                                                                                                    | TO THE                                                                                                    | TOIIOWI<br>IENSIVE<br><sub>at</sub>                                                                                                    | EVALUATION                                                                                                    | uage Mapping                                                                                                    |                                                                                                    |                                                                                                    | Technica<br>0.00 -<br>+31 7                                                                                                    |
| ONTINUOU<br>№ CCE → CCE                                | IS AND C                                                                                                    | CO THE                                                                                                    | tollowi<br>tensive                                                                                                    | Ing SCREEN                                                                                                    | uage Mapping                                                                                                    |                                                                                                    |                                                                                                    | Technic<br>040 -<br>011 7                                                                                                    |
| DNTINUOU<br>1e CCE + CCE                               | IS AND C                                                                                                    | TO THE<br>OMPREF<br>hers Logo                                                                                                    | TOIIOWI<br>IENSIVE<br>ut                                                                                                    | Ing SCREEN<br>EVALUATION<br>Student Lang                                                                                                    | uage Mapping<br>Mad                                                                                                    | islName                                                                                                    |                                                                                                    | LAVERU                                                                                                    |
| e cce = cce<br>arrist Name<br>bod Name                 | IS AND C                                                                                                    | TO THE<br>OMPREF<br>hers Logo<br>SR<br>231                                                                                                    | TOIIOWI<br>IENSIVE<br>ut<br>IKAKULAM                                                                                                    | EVALUATION<br>EVALUATION<br>Student Lang                                                                                                    | uage Mapping<br>Mase<br>Cha                                                                                                    | ial Name                                                                                                    |                                                                                                    | LAYERU<br>5                                                                                                    |
| DNTINUOU<br>ie CCE + CCE<br>strict Name<br>bool Name   | IS AND CC                                                                                                    | DMPREF<br>bers Logo                                                                                                    | INARVLAM                                                                                                    | EVALUATION<br>EVALUATION<br>Student Lang                                                                                                    | uage Mapping<br>Mase<br>Chr:                                                                                                    | isl Name                                                                                                    |                                                                                                    | LAYERU<br>Composition of the second second sec                                                                                                    |
| ONTINUOU<br>ne CCE + CCE<br>itrikt Name<br>itrikt Name | IS AND C                                                                                                    | DMPREH<br>hers Logo                                                                                                    | TOIIOWI<br>HENSIVE<br>at<br>HEAKULAM                                                                                                    | EVALUATION Student Lang URAPARA Go                                                                                                    | uage Mapping<br>Mag<br>Cha                                                                                                    | ial Name                                                                                                    |                                                                                                    | LAVERU<br>6                                                                                                    |
| DNTINUOU<br>e CCE = CCE<br>itrict Name<br>bool Name    | SXAND CC                                                                                                    | CO THE<br>COMPREN<br>hers Logo<br>58<br>231                                                                                                    | tollowi<br>HENSIVE<br>It<br>Itakulam<br>Deeoloszetts M                                                                                                    | EVALUATION EVALUATION URAPAKA Go Student Lang                                                                                                    | uage Mapping<br>Made<br>Cha                                                                                                    | ial Name                                                                                                    | Scond Lancasce                                                                                                    | LAYERU<br>6                                                                                                    |
| e CCE = CCE                                            | IS AND CC<br>Reports ~ Ot                                                                                                    | CO THE<br>COMPREF<br>hers Logo<br>Select<br>Student Select All                                                                                                    | tollowi<br>tensive<br>at<br>IKAKULAM<br>10602108-ZPH5 M<br>Student Id                                                                                                    | EVALUATION<br>EVALUATION<br>Student Lang<br>URAPAKA<br>Co<br>Student Name                                                                                                    | uage Mapping<br>Masc<br>Chu<br>Madium                                                                                                    | ial Name<br>First Language                                                                                                    | Second Language                                                                                                    | LAYERU<br>S                                                                                                    |
| e CCE - CCE                                            | SNo<br>30                                                                                                    | CO THE<br>COMPREF<br>hers Logo<br>Select<br>Sudent Sudent<br>Select All                                                                                                    | tollowi<br>tensive<br>at<br>IRAKULAM<br>Information<br>Student Id<br>Information                                                                                                    | EVALUATION EVALUATION URAPAKA Coo Student Lang AJAY                                                                                                    | Mage Mapping<br>Mase<br>Chus<br>Medium                                                                                                    | Ial Name<br>First Language<br>ORIVA                                                                                                    | Second Language<br>SANSKRIT                                                                                                    | LAYERU<br>6                                                                                                    |
| e CCE + CCE                                            | SNo<br>SNo<br>SNo<br>SNo<br>SNo<br>SNo<br>SNo<br>SNo                                                                                                    | CO THE<br>COMPREF<br>hers Logo<br>Select<br>Student<br>Select<br>Student<br>Select<br>Student<br>Select                                                                                                    | tollowi<br>tensive<br>at<br>IKAKULAM<br>IMAKULAM<br>IMAK                                                                                                    | EVALUATION EVALUATION URAPAKA Go Student Lang AJAY RAVI                                                                                                    | Medium                                                                                                    | Ial Name<br>First Language<br>ORIVA<br>COMPOSIT TELUGU                                                                                                    | Second Language<br>SANSKRIT<br>HINDI                                                                                                    | LAYERU<br>6                                                                                                    |
| DNTINUOU<br>ie CCE + CCE                               | SNo<br>SNo<br>SNo<br>SNo<br>SNo<br>SNo<br>SNo<br>SNo                                                                                                    | CO THE<br>DMPREF<br>hers Logo<br>select<br>Student Student<br>Select All<br>Select All<br>Select All<br>Select All<br>Select All                                                                                                    | tollowi<br>tensive<br>at<br>IKAKULAM<br>IMMODESEPHENAM<br>Students 14<br>100085745<br>100085745<br>100085761<br>100085761                                                                                                    | EVALUATION EVALUATION URAPAKA Go URAPAKA Go AJAY RAVI RAMABABU                                                                                                    | uage Mapping<br>Maa<br>Chu<br>Medium<br>TELUGU                                                                                                    | Ial Name First Language ORIYA COMPOSIT TELUGU COMPOSIT URDU                                                                                                    | Second Language SANSKRIT HINDI TELUGU                                                                                                    |                                                                                                    |
| DNTINUOU<br>ne CCE + CCE                               | SNo<br>SNo<br>SNo<br>SNo<br>SNo<br>SNo<br>SNo<br>SNo                                                                                                    | CO THE<br>COMPREF<br>hers Logo<br>select<br>Select All<br>Select All Select All<br>Select All Select All Select All Select All Select All Select All Select All Select All Select All Select All Select All Select All Select All Select All Select All Select All Select All Select All Select All Select All S                                                                                                    | tollowi<br>tensive<br>ut<br>IKAKULAM<br>IM002108-ZPH5 M<br>100025745<br>100025745<br>1000000000000000000000000000000000000                                                                                                    | Ing screen<br>EVALUATION<br>Student Lang<br>URAPAKA<br>Go<br>Student Nume<br>AJAY<br>RAVI<br>RAVI<br>RAMABABU<br>PRAMEELA                                                                                                    | uage Mapping           Maa           Chro           Modium           TELUOU           TELUOU           TELUOU           TELUOU                                                                                                    | Ial Name<br>First Language<br>ORIVA<br>COMPOSIT TELUGU<br>ORIVA                                                                                                    | Second Language Second Language Second Languag                                                                                                    | LAYERU<br>C T                                                                                                    |
| e CCE - CCE                                            | SNo<br>SNo<br>SNo<br>SNo<br>SNo<br>SNo<br>SNo<br>SNo<br>SNo<br>SNo                                                                                                    | CO THE<br>DMPREF<br>hers Logo<br>select<br>Student S<br>Select All<br>Select All Select All<br>Select All Select All Sel                                                                                                    | tollowi<br>tensive<br>ut<br>EKAKULAM<br>10002108-ZPH5 M<br>100025785<br>10005561<br>10005561<br>10005561<br>10005561<br>10005561<br>10005561<br>10005561<br>10005561<br>10005561<br>10005561<br>10005561<br>10005561<br>10005565<br>10005565<br>10005555<br>10005555<br>10005555<br>100055                                                                                                    | EVALUATION EVALUATION URAPAKA Go URAPAKA Go AJAY RAVI RAMABABU PRAMELA ARAVINH                                                                                                    | uage Mapping           Mase           Chromody           Mase           Mase           Chromody           TELUOU           TELUOU           TELUOU                                                                                                    | Isl Name<br>First Language<br>ORIVA<br>COMPOSIT TELUGU<br>ORIVA<br>SANSKRIT                                                                                                    | Second Language Second Language Second Language SANSKRIT HINDI TELUGU HINDI TELUGU                                                                                                    | LAYERU<br>Comparison<br>LAYERU<br>Comparison<br>Comparison<br>Co |
| e CCE - CCE                                            | SNo<br>SNo<br>SNo<br>SNo<br>SNo<br>SNo<br>SNo<br>SNo<br>SNo<br>SNo                                                                                                    | Select<br>Select<br>Se | tollowi<br>tensive<br>ut<br>EKAKULAM<br>I000210-ZPH5 M<br>100025745<br>100025745<br>100025745<br>100025745<br>100025745<br>100025745<br>100025745<br>100055921<br>100055921<br>10005921<br>100055921<br>10005592                                                                                                    | EVALUATION EVALUATION URABAKA Go URABAKA Go AJAY RAVI RAMABABU PRAMEELA ARAVINDH PAVANI                                                                                                    | uage Mapping           Image Mapping           Image Mapping     <                                                                                                    | Ial Name<br>First Language<br>ORIVA<br>COMPOSIT TELUGU<br>ORIVA<br>SANSKRIT<br>TELUGU                                                                                                    | Second Language<br>Second Language<br>SANSKRIT<br>HINDI<br>TELUGU<br>TELUGU<br>SANSKRIT                                                                                                    |                                                                                                    |
| e CCE - CCE                                            | SNo<br>2017<br>215<br>215<br>210<br>210<br>210<br>210<br>210<br>210<br>210<br>210                                                                                                    | Select<br>Select All<br>Select All Select All<br>Select All Select All Sele                                                                                                    | tollowi<br>tensive<br>at<br>EKAKULAM<br>IMMUSSE<br>IMMUSSE                                                                                                  | EVALUATION EVALUATION URAPAKA Go URAPAKA Go Student Name AIAY RAVIL RAMABABU PRAMELA ARAVINDH PAVANI MANIKANTA                                                                                                    | uage Mapping         Mass           Image Mapping         Mass           Image Mapping         Cher           Image Mapping         Cher           Image Mapping         TELUOU           Image Mapping         TELUOU           Image Mapping         TELUOU           Image Mapping         TELUOU           Image Mapping         TELUOU           Image Mapping         TELUOU           Image Mapping         TELUOU           Image Mapping         TELUOU           Image Mapping         TELUOU                                                                                                    | Isl Name First Language ORIVA COMPOSIT TELUOU ORIVA SANSKRIT TELUOU KANNADA COMPOSIT                                                                                                    | Second Language<br>Second Language<br>SANSKRIT<br>HINDI<br>TELUGU<br>HINDI<br>TELUGU<br>SANSKRIT<br>SANSKRIT<br>SANSKRIT<br>SANSKRIT                                                                                                    |                                                                                                    |
| e CCE - CCE                                            | SNo<br>SNo<br>SNo<br>SNo<br>SNo<br>SNo<br>SNo<br>SNo                                                                                                    | Select Student III                                                                                                    | tollowi<br>tensive<br>at<br>IKAKULAM<br>IMMULAM<br>IMMULAM                                                                                                  | EVALUATION EVALUATION URAPAKA Go URAPAKA Go Student Name EXAUSA AIAY RAVI RAMEELA ARAVINDH PAVANI NANIKANTA DEVIKA RAMEE                                                                                                    | uage Mapping           Image Mapping           Image Mapping     <                                                                                                    | Ial Name First Language OKIYA COMPOSIT TELUGU OKIYA SANSKRIT TELUGU KANNADA OKIYA CONPOSIT TE -                                                                                                    | Second Language<br>Second Language<br>SANSKRIT<br>HINDI<br>TELUGU<br>HINDI<br>TELUGU<br>SANSKRIT<br>SANSKRIT<br>SANSKRIT<br>URDU                                                                                                    |                                                                                                    |
| e CCE - CCE                                            | SNo<br>SNo<br>SNo<br>SNo<br>SNo<br>SNo<br>SNo<br>SNo                                                                                                    | Select<br>Select All<br>Select All Select All<br>Select All Select All Sele                                                                                                    | tollowi<br>tensive<br>at<br>IKAKULAM<br>IMMULAM<br>IMMULAM                                                                                                  | EVALUATION EVALUATION URAPAKA Go URAPAKA Go Student Name AIAY RAVIT RAMEBLA ARAVINDH PAVANI NANIRANTA DEVIKA RAMERA RAMERA                                                                                                    | uage Mapping         Marget Mapping           Imaget Mapping         Carret Marget Marget | First Language<br>First Language<br>ORIYA<br>ORIYA<br>COMPOSIT TELUOU<br>ORIYA<br>SANSKRIT<br>TELUOU<br>ORIYA<br>SANSKRIT<br>TELUOU<br>ORIYA<br>SANSKRIT<br>TELUOU<br>COMPOSIT URDU                                                                                                    | Second Language<br>Second Language<br>SANSKRIT<br>HINDI<br>TELUGU<br>HINDI<br>SANSKRIT<br>SANSKRIT<br>URDU<br>URDU<br>TELUGU                                                                                                    |                                                                                                    |
| e CCE - CCE                                            | SNe<br>2<br>30<br>31<br>32<br>33<br>34<br>35<br>35<br>35<br>36<br>37<br>38<br>39<br>40                                                                                                    | Select<br>Select All<br>Select All Select All<br>Select All Select All<br>Select All Select All Sele                                                                                                    | tollowi<br>tensive<br>tensive<br>tkakutaat<br>tkakutaat<br>tkakut                                                                                                    | EVALUATION EVALUATION URAPAKA Go URAPAKA Go Student Name AIAY RAVI RAMEBLA ARAVINDH PAVANI NANIKANTA DEVIKA RAMESH SISINDRI LAKSHNOKARAO                                                                                                    | Mapping           Mand           Mand           Classification of the second of the second                                                                                    | Ial Name First Language OKIVA OKIVA COAPOSIT TELUGU OKIVA SANSKRIT TELUGU KANNADA OKIVA COKIVA COKIVA COKIVA COKIVA                                                                                                    | Second Language<br>SANSKRIT<br>HINDI<br>TELUGU<br>HINDI<br>TELUGU<br>SANSKRIT<br>URDU<br>TELUGU<br>SANSKRIT<br>URDU<br>TELUGU<br>TELUGU<br>TELUGU<br>TELUGU<br>TELUGU<br>TELUGU                                                                                                    |                                                                                                    |
| e CCE - CCE                                            | SN0<br>EREPORTS - OT<br>EREPORTS - OT<br>SN0<br>                                                                                                    | Select<br>Select<br>Select and<br>Select and<br>Select a                                                                                                    | tollowi<br>tensive<br>tensive<br>ten                                                                                                  | EVALUATION EVALUATION EVALUATION Student Lang URAPAKA Go URAPAKA Go Student Nume Student Nume RAVI RAVI RAMEELA ARAVIDH PRAMEELA ARAVIDH PRAMEELA ARAVIDH PRAMEELA ARAVIDH RAMERA I EVIKA RAMESH SISINDRI LAKSHIM                                                                                                    | uage Mapping           Image Mapping           Image Mapping     <                                                                                                    | Ial Name First Language OKIVA OKIVA                                                                                                    | Second Language<br>Second Language<br>SANSKRIT<br>HINDI<br>TELUGU<br>FILUGU<br>SANSKRIT<br>SANSKRIT<br>SANSKRIT<br>URDU<br>(IND)<br>TELUGU<br>SANSKRIT<br>SANSKRIT<br>SANSK          |                                                                                                    |
| DNTINUOU<br>te CCE - CCE<br>trict Name<br>boll Name    | SNo<br>2017ected<br>IS AND CC<br>EReports ~ 0t<br>2017<br>2017 | Select<br>Select<br>Se | tollowi<br>tensive<br>tensive<br>tens                                                                                                 | EVALUATION EVALUATION Student Lang URAPAKA Go URAPAKA Go Student Nume AIAY RAVI RAMEBLA ARAVINDH PRVANI NANIKANTA DEVIKA RAMESK SISINDRI LAKSHIDGARAO LAKSHID                                                                                                    | Mapping           Mast           Mast           Mast           Mast           Mast           Mast           Mast           Mast           Mast           Mast           Mast           TELUOU           TELUOU           TELUOU           TELUOU           TELUOU           TELUOU           TELUOU           TELUOU           TELUOU           TELUOU           TELUOU           TELUOU           TELUOU                                                                                                    | IN NEW<br>First Language<br>ORIVA<br>ORIVA<br>COMPOSIT TELUOU<br>ORIVA<br>COMPOSIT URDU<br>ORIVA<br>SANSKRIT<br>TELUOU<br>ORIVA<br>CANSKRIT<br>TELUOU<br>ORIVA<br>CANSKRIT<br>TELUOU<br>CANSKRIT<br>TELUOU<br>CANSKRIT<br>TELUOU<br>CANSKRIT<br>TELUOU<br>CANSKRIT<br>TELUOU<br>CANSKRIT<br>TELUOU<br>CANSKRIT<br>TELUOU<br>CANSKRIT<br>TELUOU<br>CANSKRIT<br>TELUOU<br>CANSKRIT<br>TELUOU<br>CANSKRIT<br>TELUOU<br>CANSKRIT<br>TELUOU<br>CANSKRIT<br>TELUOU<br>CANSKRIT<br>TELUOU                                                                                                    | Second Language Second Language SANSKRIT HINDI TELUGU HINDI TELUGU SANSKRIT URDU (HINDI TELUGU SANSKRIT URDU (HINDI TELUGU SANSKRIT URDU SANSKRIT SANSKRIT S                                                                                                    |                                                                                                    |
| e CCE - CCE                                            | SNo<br>SNo<br>SNo<br>SNo<br>SNo<br>SNo<br>SNo<br>SNo                                                                                                    | Select<br>Select<br>Select All<br>Select All Select All<br>Select All Select All<br>Select All Select All Select All<br>Select All Select All Select A                                                                                                    | tollowi<br>tensive<br>tessive<br>tessive<br>t | EVALUATION EVALUATION EVALUATION Student Lang URAPAKA Go URAPAKA Go LAISHNARAO LAISHNARAO | uage Mapping         Margenergy           Imagenergy         Margenergy           Imagenergy         Cher           Imagenergy         TELUOU           Imagenergy         TELUOU                                                                                                    | EINAME<br>First Language<br>ORIYA<br>ORIYA<br>COMPOSIT VRDU<br>ORIYA<br>SANSKRIT<br>TELUGU<br>KANSKRIT<br>TELUGU<br>CAPOSIT URDU<br>ORIYA<br>SANSKRIT<br>TELUGU<br>CANPOSIT URDU<br>ORIYA<br>COMPOSIT URDU<br>ORIYA<br>ORIYA<br>COMPOSIT URDU<br>ORIYA<br>ORIYA<br>ORIYA<br>COMPOSIT URDU<br>ORIYA<br>ORIYA<br>ORI | Second Language<br>AMSKRIT<br>HINDI<br>TELUGU<br>HINDI<br>TELUGU<br>SANSKRIT<br>TELUGU<br>SANSKRIT<br>SANSKRIT<br>URU<br>URU<br>URU<br>URU<br>TELUGU<br>SANSKRIT<br>SANSKRIT<br>SANS |                                                                                                    |

Figure 14: Select Second Language Page

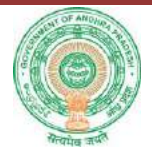

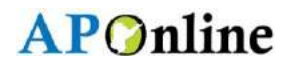

When you select Composite Language the system will prompt you with the language such as Sanskrit or Hindi as shown in the below screens.

|           |      | 630657. III 1986. | 87.9       |                 |                  |               |                |        |
|-----------|------|-------------------|------------|-----------------|------------------|---------------|----------------|--------|
|           |      |                   |            | Student La      | oguage Mapping   |               |                |        |
| slar Name |      |                   | Alert M    | essage          |                  |               |                | LAVERU |
| nilName   |      | -                 | 11860      | Other Composite | e Language is Sa | unskrit       |                | 7      |
|           |      |                   |            |                 | ОК               |               |                |        |
|           |      |                   | 19         |                 |                  |               | /1             |        |
|           | ā.Ne | Select Staties    | Sindest 1d | Statest Name    | Madama           | FirstLanguage | Scond Language |        |
|           | 24   |                   | 101945993  | SUBERIDRA       | EXCLUSE          | 09214         | SAPSERIT       |        |
|           | 11   | 1                 | 108346976  | RADEL ABHANANT  | ENGLISH          | KANNADA       | TELUGU         |        |
|           | 36   | 8                 | 100088409  | RAMAKRISHKA     | TELUCU           | EANNERIT      | TELUGU         | -      |
|           | \$7  |                   | 108346905  | TURUMALARAG     | ENGLISH          | COMPOSITE 7 4 | _Select_ +     |        |
|           | 11   |                   | 102346423  | GANERH          | EXCLUSE          | -Select- •    | -Sebti-        | 1      |
|           | 19   |                   | 101346455  | BAVITRA         | ENGLINE          | Select *      | -Select- •     |        |
|           | 20   |                   | 108348525  | DANANIAYARAO.   | ENCLISH          | -Select •     | -Select-       |        |
|           | 21   |                   | 101346609  | CRAITNYARUMAR   | ENGLISH          | -Select       | -Select- T     |        |
|           | #    |                   | 101546923  | CHIDRIABAO      | HIGGLISH         | -Select- *    | -Select- •     |        |
|           | 25   | 0                 | 100088611  | MANU            | E380128H         | Select T      | -Select +      |        |
|           | 24   |                   | 100000178  | UDATSCRAM       | EDOLISH          | -Select- +    | -Select        |        |
|           | 25   |                   | 108345794  | AFFALARATU      | ENGLISH          | -Select- +    | -Select- +     |        |
|           | 26   |                   | 10854583*  | HENCALATHA      | ENGITZE          | Select        | -Select- ¥     |        |
|           |      |                   |            |                 |                  |               |                |        |

|                                              |                 | 661                                 |                                       |                  |              |                 |        |
|----------------------------------------------|-----------------|-------------------------------------|---------------------------------------|------------------|--------------|-----------------|--------|
|                                              |                 |                                     | Student La                            | ouace Manuing    |              |                 |        |
|                                              |                 |                                     |                                       |                  |              |                 |        |
| Name                                         | 58              | Alert M                             | assago                                |                  |              |                 | LAVERU |
| Nama                                         | 28              | 11040                               | Other Composi                         | te Language is h | tindi        |                 | 17     |
|                                              | 1000            |                                     |                                       | OK-              |              |                 |        |
|                                              |                 | 10                                  |                                       |                  |              | 1               |        |
| _                                            |                 |                                     |                                       |                  |              |                 | -      |
| 3.36                                         | Salert Studiest | Stelley 10                          | Bradeni Natur-                        | Manin            | Tailonne     | Second Language |        |
|                                              | All             |                                     |                                       |                  |              |                 |        |
| 24                                           | . 10            | 108341935                           | SURENDRA                              | ENGLISH          | ORIYA        | SANSKEIT        |        |
| 15                                           | ×.              | 108346976                           | KANELABHAVANI                         | ENGLISH          | KANDIADA     | TELVOU          |        |
| 16                                           | 2               | 100015409                           | RAMAKRISHNA                           | TELUGI           | SANEKRIT     | TELVOV          | -      |
| 17                                           |                 | 1033-46005                          | TIELDIALABAO                          | ENGLINE          | CONFOSITET . | HINDI T         |        |
| 18                                           |                 | 108346423                           | GAMERH                                | ENGLISH          | CONFOSITEU . | Seleti +        |        |
| 19                                           |                 | 108346451                           | PAULIRA                               | ENGLISE          | Selact T     | -Select-        |        |
| 20                                           |                 | 308346525                           | DANAHIAYARAO                          | ENGLINE          | -Selati- T   | -Select- •      |        |
|                                              |                 | 108346659                           | CHAITNYARUMAR.                        | ENGLISE          | -Selact-     | -Select- V      |        |
| 21                                           |                 | 108346921                           | CHEDOLARAO                            | ENGLINH          | -Select- T   | -Select- *      |        |
| 21.                                          |                 | 1000EB4ET                           | NARE                                  | ENGLISH          | -Select- +   | -Select- +      |        |
| 21<br>22<br>23                               |                 | through a start                     |                                       |                  | -Select-     | -Select- V      |        |
| 21.<br>22<br>23<br>24                        |                 | 100036178                           | UDAVIORAN                             | SOUTTON.         |              |                 |        |
| 21<br>22<br>23<br>24<br>29                   |                 | 100036178                           | UDAVIORAT<br>APTALABAJJ               | ENGLISH          | -Select- *   | -Selett- *      |        |
| 11<br>22<br>23<br>24<br>24<br>25<br>25<br>25 |                 | 100036178<br>103345754<br>108345827 | UDAVIORAIT<br>APTALABADI<br>HEMALADHA | ENGLISH          | Select *     | -5det- +        |        |

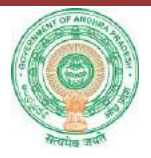

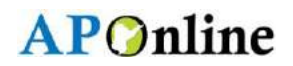

### Figure 15: Students Other Composite Language

### 7. Change Management procedures

This document is meant for usage by the Department of School Education team and shall be the basis for preparing the test case, incident, log and the final report. Any changes made to the requirements in future shall have to go through a formal change approval process, wherever necessary and shall not make any alterations without the permission of the client and the development team.

### 8. Approvals

#### Table 3: Approvals

| Inspected By   | Date                         | Signature |
|----------------|------------------------------|-----------|
| Ramasrinu D    | 10 <sup>th</sup> August 2016 |           |
| Approved By    | Date                         | Signature |
| B.Bala Kishore | 11 <sup>th</sup> August 2016 |           |